# Руководство пользователя

## многоабонентская вызывная панель FX-ICP770AP

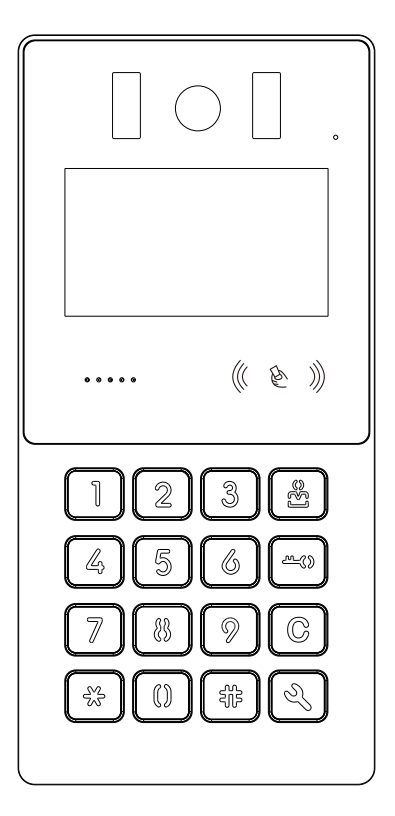

- Спасибо за выбор продукта FOX.
- Производитель оставляет за собой право вносить изменения в продукт и
- документацию без предварительного уведомления.
- При работе с устройством соблюдайте технику электробезопасности.
- Внимательно ознакомьтесь с данным руководством перед началом работы с устройством и его установкой.
- Данное руководство предназначено только для ознакомления. В случае несоответствий между руководством и актуальной работой устройства, последнее следует считать превалирующим.

## Содержание

| 1. | Внешний вид                                         | . 4 |
|----|-----------------------------------------------------|-----|
| 2. | Физические интерфейсы                               | 5   |
| 3. | Схема подключения                                   | 7   |
|    | 3.1 Подключение панели в режиме Door                | 7   |
|    | 3.2 Подключение панели в режиме Entrance            | 8   |
| 4. | Установка                                           | 9   |
| 5. | Настройка вызывной панели через Web-интерфейс       | 9   |
|    | 5.1 Проверка IP-адреса вызывной панели              | 9   |
|    | 5.2 В ход в Web-интерфейс                           | .10 |
|    | 5.3 Настройки вызывной панели                       | .10 |
|    | 5.3.1 Настройка пароля                              | .10 |
|    | 5.3.2 Базовые настройки                             | 11  |
|    | 5.3.3 Настройки времени                             | 11  |
|    | 5.3.4 Настройки экрана                              | 13  |
|    | 5.4 Настройка системы                               | 13  |
|    | 5.4.1 Панели с типом DOOR                           | 14  |
|    | 5.4.2 Панели с типом ENTRANCE                       | 14  |
|    | 5.5 Настройка пользователей                         | 15  |
|    | 5.5.1 Добавление пользователя                       | 16  |
|    | 5.5.2 Изменение информации о пользователе           | 17  |
|    | 5.5.3 Удаление пользователя                         | 17  |
|    | 5.5.4 Синхронизация пользователей                   | 17  |
|    | 5.5.5 P езервное копирование и загрузка данных      | 17  |
|    | 5.6 Контроль доступа                                | 17  |
|    | 5.6.1 Wiegand-пользователи                          | 19  |
|    | 5.7 Журнал событий                                  | 19  |
|    | 5.8 Сетевые настройки                               | 20  |
|    | 5.8.1 Сеть                                          | 20  |
|    | 5.8.2 SIP                                           | 20  |
|    | 5.8.3 DTMF                                          | 21  |
|    | 5.9 Системные настройки                             | 21  |
| 6. | Настройка вызывной панели                           | 22  |
|    | 6.1 Настройка номера квартиры для монитора домофона | 22  |
|    | 6.2 Синхронизация пользователей                     | 24  |
|    | 6.3 Поиск мониторов в сети                          | 25  |
|    | 6.4 Пакетное добавление дверей                      | 25  |
|    | 6.5 Сброс настроек                                  | 25  |

| 6.6Г                       | Терезагрузк                     | a             |            |        |           |        |    |
|----------------------------|---------------------------------|---------------|------------|--------|-----------|--------|----|
| 7. Вид                     | 26                              |               |            |        |           |        |    |
| 7.1 E                      | 3 ызов кварт                    | гиры          |            |        |           |        | 26 |
| 7.2 E                      | 3 ызов центр                    | ра управлен   | ния        |        |           |        | 26 |
| 7.3 0                      | Связь межд                      | у квартирам   | ии         |        |           |        | 27 |
| 8. Отк                     | рытие двер                      | ои/ворот      |            |        |           |        | 27 |
| 8.1 F                      | Тароль разб                     | блокировки.   |            |        |           |        |    |
| 8.2 F                      | RFID-карты                      |               |            |        |           |        | 27 |
| 8.3 (                      | QR-код                          |               |            |        |           |        | 27 |
| 9. Инф                     | ормация о                       | об устройс    | гве        |        |           |        |    |
| 9.1 (                      | Основные на                     | астройки ус   | трой       | ства   |           |        |    |
| 9.2 k                      | 1нформаци                       | я о пользов   | ател       | ях     |           |        |    |
| 9.3 H                      | Настройка т                     | очки прохо,   | да         |        |           |        | 29 |
| 9.4 Г                      | Тросмотр па                     | ароля         |            |        |           |        |    |
| 9.5 V                      | 1нформаци                       | я о сетевых   | наст       | гройка | ıx        |        |    |
| Наст                       | ройка чер                       | Des NetFl     | oorT       | lool   |           |        |    |
| FËÁ                        | Á                               |               |            |        |           |        |    |
| GĚÁ                        | Á                               | Á             | Á          | Á      | Á         |        | €  |
| HÈÁ                        | Á                               | Á             |            |        |           |        | G  |
| IÀ                         | Á                               | Á             |            |        |           |        |    |
| Поба                       |                                 | орсонал       |            | й рі   | зырной па | ПОЦИ   |    |
| дооа                       |                                 | ерсонал       | впо        |        | зывной на | пели   |    |
| CĂ                         | Λ                               | <br>√ت ۱۱۲۰∧م | <br>/г г I | •••••  |           | •••••• |    |
| HÀ                         | Á                               | Δ<br>۸۳-۳οσμ  | [[]        | <br>Δ  | Δ Δ       | ά      |    |
| и<br>ДЙЯЫХ                 |                                 |               |            |        |           |        |    |
| <u>4</u> <u>1</u> <u>1</u> | јерез утипи                     |               | Tool       | Noro p | слана     |        | 37 |
| <br>1 2 L                  |                                 |               |            |        |           |        |    |
| Heer                       |                                 |               |            |        |           |        |    |
|                            |                                 | -<br>         |            |        |           |        |    |
| 1. Реги                    | л. тегистрация отт-пользователя |               |            |        |           |        |    |
| 2. Доба                    | 2. дооавление SIP-аккаунта      |               |            |        |           |        |    |

3. Интерком и открытие двери через SIP......40

## 1. Внешний вид

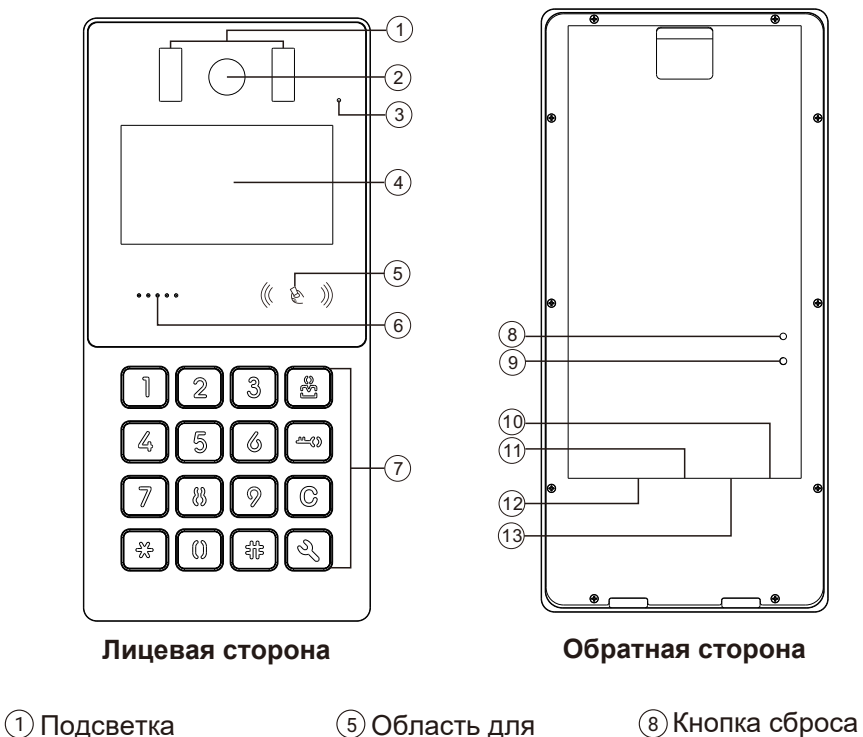

- (2) Камера
- (3) Микрофон
- (4) Дисплей

- чтения карт
- **б** Динамик
- (7) Кодонаборная панель
- Э Тампер
- 101213Интерфейсы
- подключения
- (1)Сетевой порт

## Тревога тампера

При попытке снять установленную панель сработает тревога тампера и прозвучит звуковой сигнал.

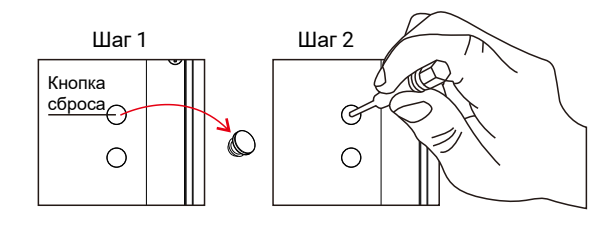

#### Сброс к заводским настройкам

Удалите резиновый колпачок, нажмите и удерживайте кнопку сброса, пока устройство не начнет перезагрузку.

## 2. Физические интерфейсы

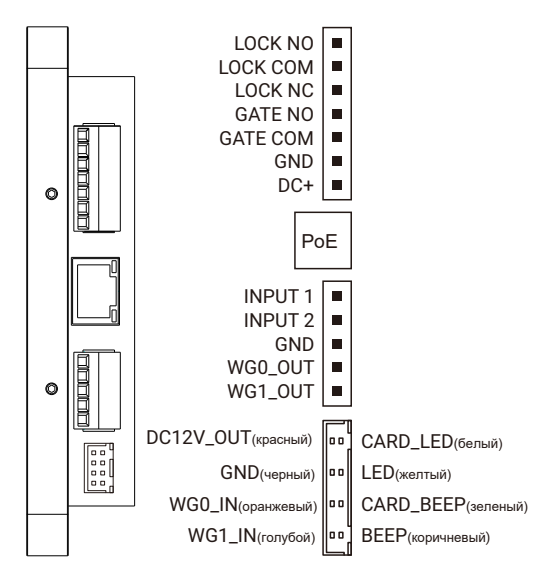

#### Подключение замка:

Для подключения замка к вызывной панели проверьте следующие условия:

- 1. Уровень потребления электрического замка не должен превышать 30V/4А.
- 2. Вызывная панель не подает питание на замок. Для электрического замка нужен внешний блок питания, совместимый с используемым устройством.
- По умолчанию, время открытия составляет 5 секунд. Это значение можно изменить в локальном интерфейсе вызывной панели, через утилиту или webинтерфейс.

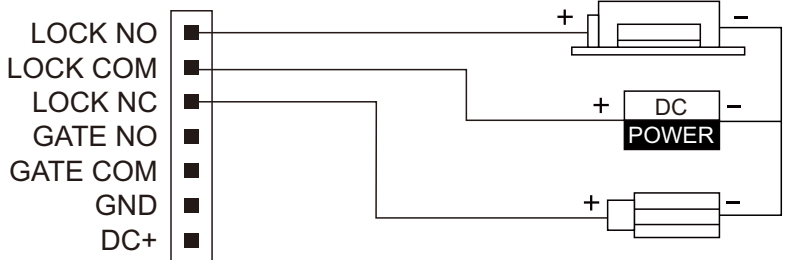

#### Подключение ворот:

Для подключения ворот к вызывной панели проверьте следующие условия:

- 1. Внешний источник питания должен соответствовать используемому устройству для открытия ворот.
- 2. Уровень потребления устройств для управления воротами не должен превышать 30V/4A.
- 3. Ворота открываются с помощью значка тр на мониторе.

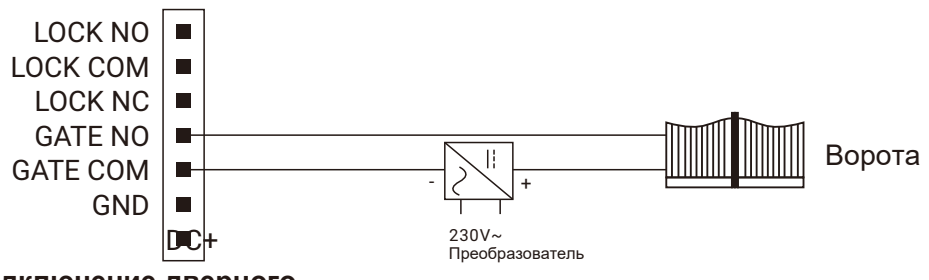

## Подключение дверного контакта и кнопки выхода

1. Для подключения дверного контакта используйте разъемы INPUT 1 и GND на вызывной панели.

2. Для подключения кнопки выхода используйте разъемы INPUT 2 и GND на вызывной панели.

#### Примечание:

- При подключении убедитесь, что на портах нет напряжения. Избыточное напряжение может вывести оборудование из строя.
- 2. При использовании Wiegand-контроллера кнопка выхода подключается к контроллеру.

## Подключение Wiegand контроллера

При подключении Wiegand-контроллера используйте разъемы GND, WG0, WG1, LED, BEEP на вызывной панели. Описание разъемов на контроллере следует смотреть в спецификациях используемого продукта.

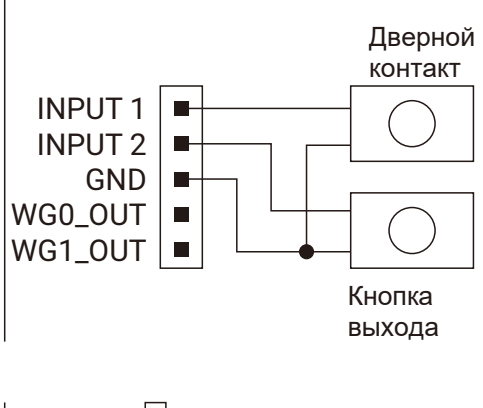

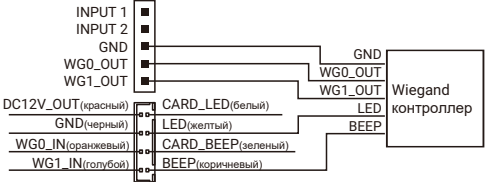

## Подключение считывателя карт по Wiegand

Для подключения внешнего считывателя карт по Wiegand используйте разъемы WG0\_IN, WG1\_IN, DC12V\_OUT, CARD\_BEEP, CARD\_LED и GND на вызывной панели. Настройка Wiegand может отличаться у разных считывателей, уточняйте данные в спецификациях используемого продукта.

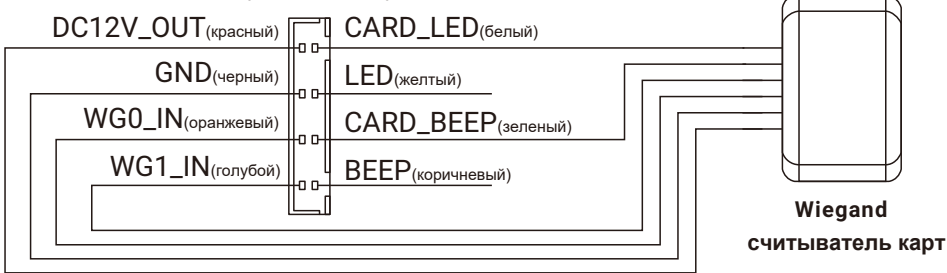

## 3. Схема подключения

## 3.1 Подключение панели в режиме Door

(одно здание, несколько входов)

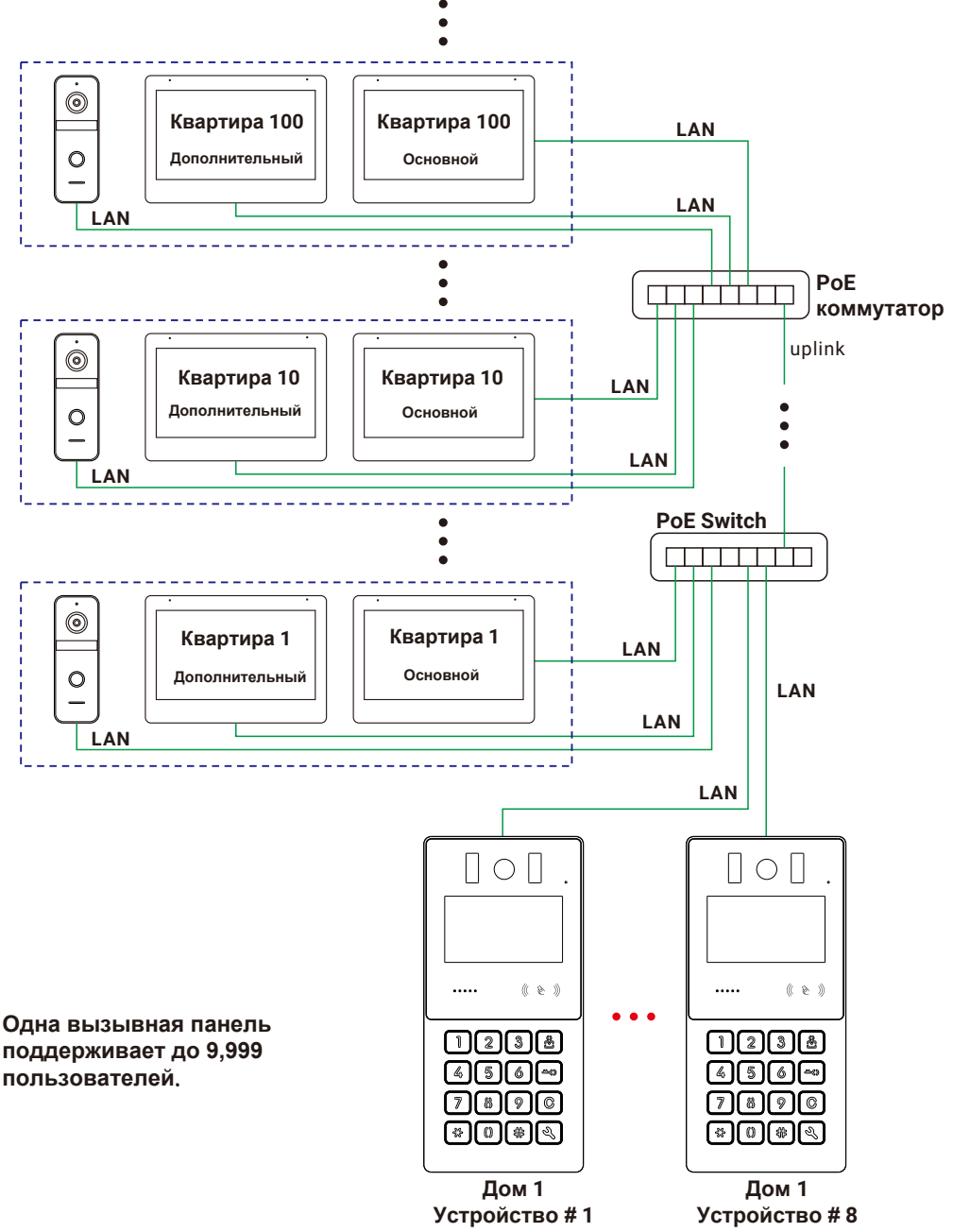

#### 3.2 Подключение панели в режиме Entrance

(несколько зданий, несколько входов, одна сеть)

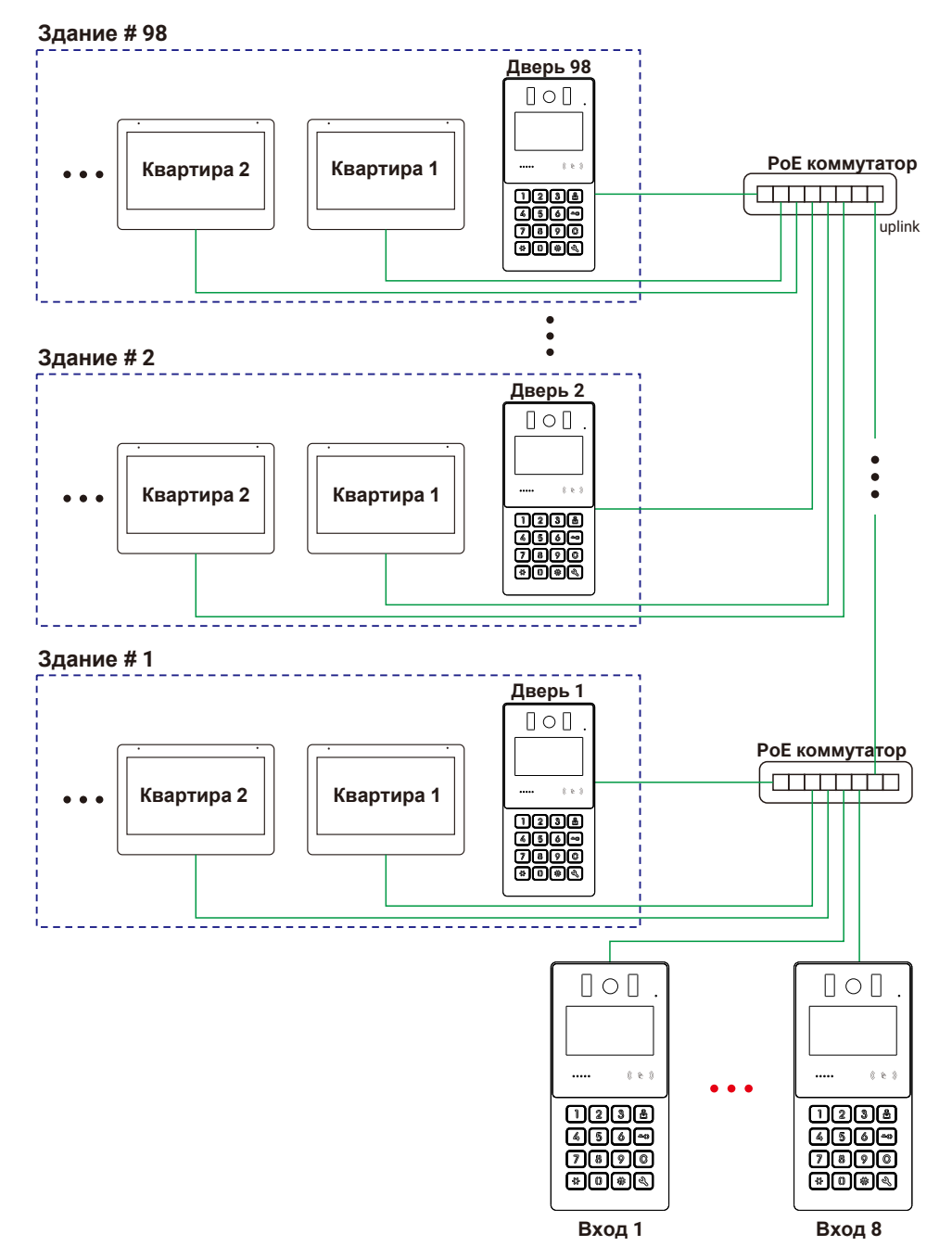

## 4. Установка

1. Выберите подходящее место для установки вызывной панели. Избегайте попадания прямых солнечных лучей на камеру панели, осадков, а также слишком темных условий установки без внешнего освещения.

2. Соблюдайте высоту установки устройства: рекомендуемое значение 1.5~1.6 м.

3. Подготовьте на стене нишу для установки: рекомендуемый размер

250.1 мм х 110 мм х 25 мм.

4. Закрепите монтажную площадку на стене с помощью винтов М4х30 и дюбелей.

5. Соедините козырек и монтажную площадку в точках A(a), B(b), C(c), D(d), E(e), как показано на схеме ниже.

6. Протяните кабель через стену и монтажную площадку, выполните подключение панели.

7. Установка крепежные винты в нижней части корпуса с помощью шестигранного ключа, чтобы зафиксировать панель.

8. Подайте питание на панель после завершения установки.

**Note:** Используйте силикагель для заполнения зазоров между устройством и стеной. Рекомендуется использовать жидкий силикат натрия

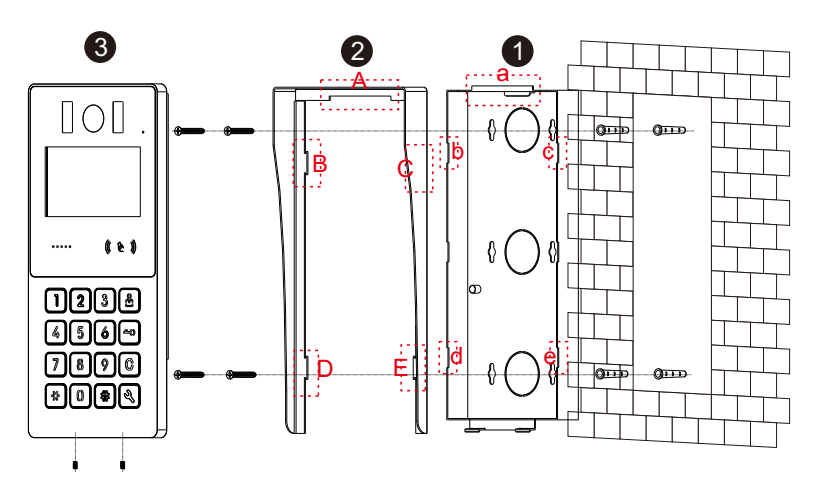

## 5. Настройка вызывной панели через Web-интерфейс

## 5.1 Проверка IP-адреса вызывной панели

- Зажмите кнопку → на 3 секунды и затем введите пароль, чтобы войти в меню интерфейса, как показано на рисунках 1-3. Пароль по умолчанию: 000000.
- 2. Нажмите кнопку"\*" или "#", чтобы выбрать раздел **DEVICE** (устройство), далее нажмите **\**, чтобы зайти в интерфейс устройства. Нажмите **NETWORK** (сеть), чтобы узнать IP-адрес вызывной панели.

![](_page_9_Picture_0.jpeg)

Рис. 1

| NETWORK     |               |
|-------------|---------------|
| IP          | 192.168.0.14  |
| SUBNET MASK | 255.255.255.0 |
| GATEWAY     | 192.168.0.1   |
| DHCP        | ON            |
| SIP         | >             |
| ONVIF       | ON            |

Рис. 3

## 5.2 Вход в Web-интерфейс

- 1. Откройте браузер на ПК и в адресной строке укажите IP-адрес вызывной панели.
- 2. Нажмите клавишу Enter на клавиатуре ПК и перейдите на web-страницу устройства.
- 3. Введите Username (имя пользователя) И Password(пароль).
- 4. Нажмите Login, чтобы войти в Webинтерфейс устройства.

#### Примечание:

Имя пользователя по умолчанию: admin Пароль по умолчанию: admin123

## 5.3 Настройка вызывной панели

## 5.3.1 Настройка пароля

Перейдите в раздел Device Settings (настройка устройства), далее выберите Password (пароль), чтобы зайти в настройки пароля вызывной панели. В этом же разделе МОЖНО настроить System Password (системный пароль) И Unlock Password (пароль разблокировки двери).

Нажмите **Change** (изменить) для того пароля, который вы хотите поменять. Укажите новый пароль, который должен содержать 6 цифр (в пароле не должно быть букв, специальных символов). Затем нажмите **Confirm** (подтвердить), чтобы сохранить изменения.

| DEVICE   |   |
|----------|---|
| SETTINGS | > |
| USERS    | > |
| ACCESS   | > |
| PASSWORD | > |
| NETWORK  | > |
|          |   |

Рис. 2

#### Примечание:

- Нажимайте кнопку "\*", чтобы перемещать курсор вверх или влево.
- 2. Нажимайте кнопку "#", чтобы перемещать курсор вниз или вправо.
- З. Нажмите кнопку № , чтобы подтвердить выбор.
   Нажмите кнопку ℃, чтобы вернуться в
- Нажмите кнопку "С", чтобы вернуться в предыдущее меню.

| Language | English      |
|----------|--------------|
| Username |              |
| Password |              |
|          | Login Cancel |

Вход в Web-интерфейс

|                                |                 |                        | Cancel |
|--------------------------------|-----------------|------------------------|--------|
| Device Settings  Password      | System Password |                        |        |
| Basic                          | Change          |                        |        |
| Time<br>Screen                 |                 |                        |        |
| System Config                  | Unlock Password | Change System Password |        |
| Access Settings                | Change          | Password 123456        |        |
| Unlock Log<br>Network Settings |                 | Confirm Cancel         |        |
| System Info                    |                 |                        |        |

#### 5.3.2 Базовые настройки

Нажмите **Basic** (базовые настройки), чтобы перейти в раздел с основными настройками вызывной панели: Language, Intercom Volume, Ringtone Type и Ringtone Volume (язык, громкость интеркома, мелодия вызова, громкость вызова).

|                   |                 |           | Cancel |
|-------------------|-----------------|-----------|--------|
| Device Settings 🔻 |                 |           |        |
| Password          | Language        | English ~ |        |
| Basic             | Intercom Volume | 9 ~       |        |
| Time              | Ringtone Type   | 1 ~       |        |
| Screen            | Ringtone Volume | 9 ~       |        |
| System Config     |                 |           |        |
| Users Settings    | Confirm         |           |        |
| Access Settings   |                 |           |        |
| Unlock Log        |                 |           |        |
| Network Settings  |                 |           |        |
| System Info       |                 |           |        |
|                   |                 |           |        |

#### Базовые настройки

#### 5.3.3 Настройки времени

Нажмите **Time** (время), чтобы перейти в настройки системного времени и даты на устройстве. Время и дату можно указать вручную или синхронизировать данные с NTP-сервером.

|                   |                                       | Can |
|-------------------|---------------------------------------|-----|
| Device Settings 🔻 | System Time 18-04-2024 17:22:18       |     |
| Password          | Date Format DD-MM-YYYY v              |     |
| Basic             | Set Time Mode Manual V                |     |
| Screen            | Set the Date and Time Manually Change |     |
| System Config     |                                       |     |
| Users Settings    | Confirm                               |     |
| Access Settings   |                                       |     |
| Unlock Log        |                                       |     |
| Network Settings  |                                       |     |
| System Info       |                                       |     |

#### Настройка времени вручную

|                                                                          | Cancel |
|--------------------------------------------------------------------------|--------|
| Device Settings V System Time 18-04-2024 17:22:18                        |        |
| Password Date Format DD-MM-YYYY                                          |        |
| Basic                                                                    |        |
| Time Set Time Mode Auto                                                  |        |
| Screen NTP Server Address                                                |        |
| System Config 123 1-65535                                                |        |
| Users Settings 60 Min (1-10080)                                          |        |
| Access Settings                                                          |        |
| Unlock Log Time Zone (UTC+88.01) Baijing, Changeing, Hong Kong, Unumqi V |        |
| Network Settings Confirm                                                 |        |
| System Info                                                              |        |

#### Настройка NTP-сервера

| Nº | Функция                                  | Значение                             | Описание                                                |  |
|----|------------------------------------------|--------------------------------------|---------------------------------------------------------|--|
| 1  | System Time<br>системное время           | Текущее время на устройстве          |                                                         |  |
| 2  | Date Format<br>формат даты               | Установка форма                      | та отображения даты на дисплее панели                   |  |
| 2  | Set Time Mode<br>режим настройки времени | Manual                               | Настройка вручную                                       |  |
| 5  |                                          | Auto                                 | Автоматическая настройка с учетом часового пояса        |  |
| 4  | NTP Server Address                       | Введите актуальный адрес NTP-сервера |                                                         |  |
| 5  | NTP Port<br>порт NTP-сервера             | 1-65535                              | Укажите порт NTP-сервера                                |  |
| 6  | Update Cycle<br>период обновления        | 1-10080                              | Период обновления данных и синхронизации с NTP-сервером |  |
| 7  | Time Zone<br>часовой пояс                | Выберите актуальный часовой пояс     |                                                         |  |

#### (1)Настройка времени вручную

Переключите режим настройки времени на Manual<sub>(вручную)</sub>, нажмите Change(изменить) и установите актуальные дату и время. Нажмите Confirm(подтвердить), чтобы сохранить изменения.

| Change Date And Time |           |        |  |  |  |
|----------------------|-----------|--------|--|--|--|
| Date                 | April ~   | 2024 ~ |  |  |  |
| Time                 | <b>F7</b> | 42     |  |  |  |
|                      | 57 🗸      | 42 🗸   |  |  |  |
| Change               | ) (       | Cancel |  |  |  |

#### (2)Автоматическая настройка времени

Введите адрес NTP-сервера, порт, а также период обновления данных и синхронизации с указанным сервером, а также ваш часовой пояс. Нажмите **Confirm**(подтвердить), чтобы сохранить изменения.

## 5.3.4 Настройки экрана

Нажмите **Screen**(экран), чтобы перейти к настройкам экрана вызывной панели: уровень яркости, изображение для заставки.

![](_page_12_Picture_2.jpeg)

| Nº | Функция                                        | Значение                              | Описание                                                       |  |
|----|------------------------------------------------|---------------------------------------|----------------------------------------------------------------|--|
| 1  | Backlight Brightness(day)<br>подсветка(день)   | 1-100                                 | Set the brightness of the screen's backlight during the day.   |  |
| 2  | Backlight Brightness(night)<br>подсветка(ночь) | 1-100                                 | Set the brightness of the screen's backlight during the night. |  |
| 2  | Standby Mode                                   | Image                                 | В режиме ожидания на экран выводится загруженное изображение   |  |
| 3  | режим ожидания                                 | Blank                                 | В режиме ожидания экран будет выключаться                      |  |
| 4  | Standby Image                                  | Выбор изображения для режима ожидания |                                                                |  |

Вы можете загрузить несколько изображений, которые будут транслироваться на экране по очереди.

## 5.4 Настройка системы

На странице web-интерфейса панели нажмите **System Config** (настройка системы), чтобы перейти в основные настройки вашего устройства. При первой настройке вызывной панели важно выбрать подходящий тип устройства, отвечающий текущему сценарию использования. Для вызывных панелей доступно два типа: **Door** (дверь в одном здании) и **Entrance** (вход в комплексе из нескольких зданий).

## 5.4.1 тип DOOR

#### По умолчанию на вызывной панели установлен тип DOOR.

|                  |                           | Can    | ncel |
|------------------|---------------------------|--------|------|
| Device Settings  | Туре                      | Door v |      |
| System Config    |                           |        |      |
| Users Settings   | Unit Number               | 1 1-98 |      |
| Access Settings  | Device Number             | 1 1-8  |      |
| Unlock Log       | Management Center         | On v   |      |
| Network Settings | Management Center Number  | 1      |      |
| System into      | Detect Apartment Number   | Detect |      |
|                  | Batch Add Door to Monitor | Add    |      |
|                  | Confirm                   |        |      |

| Nº     | Функция                                                                 | Значение                                                                                                    | Описание                                                                                                    |  |  |  |
|--------|-------------------------------------------------------------------------|----------------------------------------------------------------------------------------------------|----------------------------------------------------------------------------------------------------|--|--|--|
| 1 Туре |                                                                         | Door                                                                                                    | Тип для панели в системе с одним зданием                                                                                                    |  |  |  |
|        | тип                                                                     | Entrance                                                                                                    | Тип для панели в системе с несколькими зданиями                                                                                                    |  |  |  |
| 2      | Unit Number<br>номер здания                                             | 1-98                                                                                                    | Установите значение от 1 до 98                                                                                                    |  |  |  |
| 3      | Device Number<br>номер устройства                                       | 1-8                                                                                                    | Установите значение от 1 до 8. В системе должна быть<br>минимум одна вызывная панель.<br>Устройство с #1 будет основной мастер-станцией, все<br>остальные - дополнительными. |  |  |  |
| 4      | Management Center                                                       | On                                                                                                    | Включить (для связи с консьержем/администратором)                                                                                                    |  |  |  |
| 4      | центр управления                                                        | Off                                                                                                    | Выключить                                                                                                    |  |  |  |
| 5      | Management Center<br>Number<br>номер центра управления                  | Установите номер вызова центра управления (консьержа/<br>администратора). Номер указывается в следующем формате: [Unit<br>Number]-[Apartment Number] (номер здания - номер квартиры). Пример:<br>здание 5, квартира 304 будет иметь номер вызова 5-304. При наличии<br>нескольких вызывных панелей в системе номер центра будет<br>синхронизирован с другими устройствами |                                                                                                    |  |  |  |
| 6      | Detect Apartment<br>Number<br>найти номера квартир                      | Найти все мониторы домофонов в одной локальной сети (LAN)                                                                                                    |                                                                                                    |  |  |  |
| 7      | Batch Add Door to Monitor<br>пакетное добавление панелей к<br>мониторам | Настройка до                                                                                                    | йка дополнительных вызывных панелей для мониторов в квартирах                                                                                                    |  |  |  |

## 5.4.2 тип ENTRANCE

В режиме **ENTRANCE** вызывная панель получает расширенные права, и с такого устройства можно вызывать всех пользователей в локальной сети (LAN). Панель с типом **ENTRANCE** поддерживает подключение до семи дополнительных панелей. В такой системе панель с номером 1 будет иметь права администратора, остальные семь панелей будут дополнительными.

#### Примечание:

Убедитесь, что вызывные панели с типом **DOOR** настроены корректно. В противном случае с основной вызывной панели с типом **ENTRANCE** нельзя будет полноценно управлять всей системой.

|                  |                          |                 | Cancel |
|------------------|--------------------------|-----------------|--------|
| Device Settings  | _                        |                 |        |
| System Config    | Туре                     | Entrance        |        |
| Users Settings   | Dial Tab                 | Unit Numbering~ |        |
| Access Settings  | Device Number            | 1 1-8           |        |
| Unlock Log       | Management Center        | On v            |        |
| Network Settings | Management Center Number | 1               |        |
| System mit       | Confirm                  |                 |        |
|                  |                          |                 |        |

| Nº | Функция                                                | Значение                                                            | Описание                                                                                                    |  |  |  |
|----|--------------------------------------------------------|---------------------------------------------------------------------|----------------------------------------------------------------------------------------------------|--|--|--|
| 1  | Туре                                                   | Door                                                                | Тип для панели в системе с одним зданием                                                                       |  |  |  |
|    | тип                                                    | Entrance                                                            | Тип для панели в системе с несколькими зданиями                                                                |  |  |  |
| 2  | Dial Tab                                               | Unit<br>Numbering                                                   | Ввод номера здания и номера квартиры абонента                                                                  |  |  |  |
|    | способ вызова                                          | Room<br>Numbering                                                   | Ввод номера квартиры абонента                                                                                  |  |  |  |
| 3  | Device Number<br>номер устройства                      | 1-8                                                                 | Установите значение от 1 до 8. Устройство с #1 будет<br>основной мастер-станцией, остальные - дополнительными. |  |  |  |
|    | Management Oreston                                     | On                                                                  | Включить (для связи с консьержем/администратором)                                                              |  |  |  |
| 4  | центр управления                                       | Off                                                                 | Выключить                                                                                                    |  |  |  |
| 5  | Management Center<br>Number<br>номер центра управления | Установите номер вызова центра управления (консьержа/администратора |                                                                                                    |  |  |  |

## 5.5 Настройка пользователей

#### Нажмите Users Settings (настройка пользователей), чтобы перейти в раздел настроек

пользователей (жильцов).

|                                   |   |           |       |          |               |      |        | Cancel |
|-----------------------------------|---|-----------|-------|----------|---------------|------|--------|--------|
| Device Settings<br>System Config  | + |           | Sync  |          |               |      | Backup | Upload |
| Users Settings<br>Access Settings |   | User Type | Name  | Unit No. | Apartment No. | Oper | ate    |        |
| Unlock Log                        |   | Master    | Tom   | 1        | 101           | ∠    | 0      |        |
| System Info                       |   | Normal    | Marry | 1        | 102           | ∠    | Ū      |        |
|                                   |   |           |       |          |               |      |        |        |
|                                   |   |           |       |          |               |      |        |        |
|                                   |   |           |       |          |               |      |        |        |
|                                   |   |           |       |          |               |      |        |        |
|                                   |   |           |       |          |               |      |        |        |
|                                   |   |           |       |          |               |      |        |        |
|                                   |   |           |       |          |               |      |        |        |
|                                   |   |           |       |          | 1/1           |      |        |        |

#### 5.5.1 Добавление пользователя

Нажмите + для добавления пользователей.

|                                  | Cancel                    |
|----------------------------------|---------------------------|
| Device Settings<br>System Config | Add User                  |
| Users Settings                   | User Type User v          |
| Access Settings                  | Name                      |
| Unlock Log                       | Unit Number               |
| Network Settings                 | Apartment Number          |
| System Info                      | SIP                       |
|                                  | Card                      |
|                                  | Register Delete All Cards |
|                                  | Save                      |

#### Базовая информация о пользователе

- 1. Для панелей в режиме DOOR:
- (1) Для пользователя с типом USER нужно указать имя и номер квартиры.
- (2) Для пользователя с типом ADMIN нужно указать имя пользователя
- 2. Для панелей в режиме ENTRANCE:
- (1) Для пользователя с типом USER нужно указать имя, номер здания и номер квартиры.
- (2) Для пользователя с типом ADMIN нужно указать имя и номер здания.

#### Примечание:

- 1. Графа с именем не может быть пустой.
- 2. Номер здания доступен только для панелей в режиме ENTRANCE.
- 3. Для администратора панели в режиме ENTRANCE графа с номером здания может быть пустой (пользователь будет администратором для всех устройств).

#### SIP

Пользователь может быть добавлен не более чем в четыре SIP-аккаунта.

#### Управление картами

Нажмите **Register** (регистрировать). Наведите курсор на поле ввода, затем приложите карту к считывающему устройству, подключенному к ПК. Когда в поле ввода появится номер карты, нажмите **Confirm** (подтвердить), чтобы зарегистрировать карту пользователя. После этого кнопка **Confirm** сменится на кнопку **Continue** (продолжить). Нажмите, чтобы продолжить процедуру регистрации пользователя.

| Register Card |           |  |  |  |  |  |  |
|---------------|-----------|--|--|--|--|--|--|
| Card No.      | 455489621 |  |  |  |  |  |  |
| Confirm       | Cancel    |  |  |  |  |  |  |

Нажмите **Delete** (удалить), приложите карту к считывателю, которую необходимо удалить из системы. Когда в поле появится номер удаляемой карты, нажмите **Confirm**, чтобы подтвердить удаление карты пользователя.

| Delete Card |           |  |  |  |  |  |
|-------------|-----------|--|--|--|--|--|
| Card No.    | 455489621 |  |  |  |  |  |
| Confirm     | Cancel    |  |  |  |  |  |

Нажмите **Delete All Cards** (удалить все карты) и подтвердите операцию, чтобы удалить все карты текущего пользователя.

#### Примечание:

Нажмите Save (сохранить), чтобы сохранить заполненную информацию о пользователе.

#### 5.5.2 Изменение информации о пользователе

Нажмите для изменения информации о пользователе. Нажмите **Save** для сохранения изменений.

#### 5.5.3 Удаление пользователя

- 1. Нажмите 🗇 для удаления выбранного пользователя.
- 2. Чтобы выбрать сразу несколько пользователей, сделайте отметки в чекбоксах напротив нужных пользователей и нажмите ш , чтобы удалить их.

#### 5.5.4 Синхронизация пользователей

Нажмите Sync (синхронизировать), чтобы выполнить синхронизацию списка

пользователей со всеми вызывными панелями в системе.

#### Примечание:

| FÈ | Á | Á    |   | ÁÁ | Á | Á | Á | ÁÁ |
|----|---|------|---|----|---|---|---|----|
|    | Á | ÁŦÁÇ | Ë | D  |   |   |   |    |

Э Синхронизировать данные можно только для устройств, находящихся в сети. Устройства со статусом Не в сети синхронизированы не будут.

НЕ́Панели в режиме DOOR: команда синхронизирует пользователей с вызывными панелями, имеющими одинаковый номер здания (UNIT).

I È⊓анели в режиме ENTRANCE: команда синхронизирует пользователей с вызывными панелями с соответствующим номером здания.

Í ÈКогда для панели ENTRANCE 1 (вход 1) заведен администратор и для него указан номер здания (UNIT NUMBER), при запуске синхронизации (Sync) права администратора будут распространяться на панель для указанного здания и для дополнительных панелей 2-8 в рамках данного здания. Если у администратора не указан номер здания, то права данного администратора будут синхронизированы со всеми вызывными панелями в системе (для всех зданий).

#### 5.5.5 Резервное копирование и загрузка данных

Нажмите **Backup** (резервное копирование), чтобы сохранить список пользователей на компьютер.

Нажмите **Upload** (загрузить), чтобы загрузить на вызывную панель список из компьютера. При загрузке готового списка с ПК данные на панели будут перезаписаны.

## 5.6 Контроль доступа

Нажмите Access Settings (настройки доступа), чтобы перейти к настройкам двери и другим устройствам доступа.

![](_page_17_Figure_0.jpeg)

| Nº            | Функция                                  | Значение | Описание                                                                                                    |  |  |
|---------------|------------------------------------------|----------|----------------------------------------------------------------------------------------------------|--|--|
| 1             | Door Unlock Time<br>время открытия двери | 1S-20S   | Время открытого состояния двери может быть установлено в пределах 1-20 сек. Значение по умолчанию 5 сек.                                                                                                   |  |  |
| 2             | Gate Unlock Time<br>время открытия ворот | 0.2S-5S  | Время открытого состояния ворот может быть установлено в пределах 0.2-5 сек. Значение по умолчанию 0.2 сек.                                                                                                |  |  |
| 3             | Door Contact                             | NO/NC    | Настройка дверного контакта (нормально открытый / нормально закрытый) для детекции открытого или закрытого состояния двери. Когда дверь открыта, на панели и внутреннем мониторе будет отображаться иконка |  |  |
|               | depilor korraki                          | Off      | Контакт отключен и не будет определять состояние двери                                                                                                    |  |  |
| 4 Audio Alarm |                                          | On       | Если дверь не будет закрыта в течение установленного времени,<br>сработает тревожный сигнал                                                                                                    |  |  |
|               | аудио тревога                            | Off      | Система не будет контролировать состояние двери                                                                                                    |  |  |
| 5             | Delay Time<br>время задержки             | 0S-99S   | Если дверь не была закрыта в течение установленного времени,<br>центр мониторинга получит тревожное уведомление. Время<br>задержки может составлять 0-99 сек.                                              |  |  |
|               | Exit Button Unlock                       | Door     | Нужно нажать кнопку выхода для открытия двери при выходе                                                                                                    |  |  |
| 6             | открытие по кнопке выхода                | Gate     | Нужно нажать кнопку выхода для открытия ворот при выходе/<br>выезде                                                                                                    |  |  |
| -             | QR code Unlock                           | Off      | Отключить опцию QR-кода                                                                                                    |  |  |
|               | открытие по QR-коду                      | On       | Включить опцию QR-кода для открытия двери                                                                                                    |  |  |
| 0             | Wiegand Output                           | WG26     | Выход Wiegand 26                                                                                                    |  |  |
| o             | Wiegand выход                            | WG34     | Выход Wiegand 34                                                                                                    |  |  |

#### 5.6.1 Wiegand-пользователи

Если в системе используется Wiegand-контроллер, добавлять авторизованных пользователей можно через вызывную панель, монитор или приложение.

#### Регистрация карты (Wiegand)

Нажмите **Register** (регистрация), приложите карту к считывателю, подключенному к компьютеру, нажмите **Confirm** (подтвердить) для завершения регистрация Wiegand-пользователя. Для замены пользователя или его данных необходимо провести повторную регистрацию.

#### Удаление карты (Wiegand)

Нажмите **Delete** (удалить), появится всплывающее окно. Нажмите **OK** для подтверждения удаления пользователя.

#### Примечание:

Не забудьте нажать Confirm (подтвердить), чтобы сохранить внесенные изменения.

#### 5.7 Журнал событий

Нажмите Unlock Log (журнал проходов), чтобы войти в интерфейс журнала событий.

- 1. Введите Name, Apartment NO., Card NO. (имя, номер квартиры, номер карты), уКажите Start Time, End Time (время начала, время окончания) для обозначения периода поиска и нажмите Confirm (подтвердить), а затем Search (поиск), чтобы найти все события прохода по данному пользователю.
- 2. Нажмите Export (экспорт), чтобы сохранить данные из журнала на компьютер.

|                  |                     |               |               |          |            |            | Cancel |
|------------------|---------------------|---------------|---------------|----------|------------|------------|--------|
| Device Settings  | Name                | Apartment No. | Card No.      | Time     | 03/01/2024 | 03/01/2024 | · [7]  |
| System Config    |                     |               |               |          |            |            |        |
| Users Settings   | Search              |               |               |          |            |            | Export |
| Access Settings  | Time                | Name          | Apartment No. | Method   | Lock Type  | Card No.   |        |
| Network Settings | 03/01/2024 03:06:01 | Tom           | 101           | Card     | Lock       | 12358965   |        |
| System Info      | 03/01/2024 02:06:01 |               |               | Password | Lock       |            |        |
|                  |                     |               |               |          |            |            |        |
|                  |                     |               |               |          |            |            |        |
|                  |                     |               |               |          |            |            |        |
|                  |                     |               |               |          |            |            |        |
|                  |                     |               |               |          |            |            |        |
|                  |                     |               |               |          |            |            |        |
|                  |                     |               |               |          |            |            |        |
|                  |                     |               |               |          |            |            |        |
|                  |                     |               |               |          |            |            |        |
|                  |                     |               | < 1/1         | ] 🖻      |            |            |        |

## 5.8 Сетевые настройки

## 5.8.1 Сеть

Нажмите Network (сеть), чтобы перейти в сетевые настройки вызывной панели.

|                  |                          |                           |        | Cancel |
|------------------|--------------------------|---------------------------|--------|--------|
| Device Settings  | 011/15                   |                           |        |        |
| System Config    |                          |                           |        |        |
| Users Settings   | DHCP                     | On v                      |        |        |
| Access Settings  | IP                       | 192.168.0.37              |        |        |
| Unlock log       | Subnet Mask              | 255.255.255.0             |        |        |
| Network Settings | Gateway                  | 192 168 0 1               |        |        |
| Network          |                          |                           |        |        |
| SIP              | Confirm                  |                           |        |        |
| DTMF             | Main Stream: rtsp://admi | n:password@192.168.0.37/0 | 1/main |        |
| System info      | Sub Stream: rtsp://admin | :password@192.168.0.37/01 | l/sub  |        |

| Nº | Функция                                       | Значение | Описание                                                                                                    |
|----|-----------------------------------------------|----------|----------------------------------------------------------------------------------------------------|
| 1  | ONVIF<br>настройка подключения<br>по ONVIF    | On       | <ol> <li>Основной (MainStream) и дополнительный (SubStream)<br/>видеопотоки с вызывной панели можно отправлять на<br/>видеорегистратор (NVR) для записи. Убедитесь, что<br/>панель и регистратор находятся в одной сети.</li> <li>Добавить вызывную панель на регистратор можно по<br/>ONVIF-протоколу. Убедитесь, что регистратор также<br/>имеет данную функцию.</li> </ol> |
|    |                                               | Off      | По умолчанию функция ONVIF выключена. Для подключения<br>панели по ONVIF данную опцию нужно активировать.                                                                                                    |
| 2  | DHCP<br>автоматическое получение<br>IP-адреса | On       | IP-адрес панели будет назначен роутером автоматически.                                                                                                    |
|    |                                               | Off      | IP-адрес панели необходимо ввести вручную.                                                                                                    |

## 5.8.2 SIP

Нажмите SIP, чтобы перейти в настройки SIP-аккаунта для вызывной панели.

|                                  |                       |       |           |  | Cancel |
|----------------------------------|-----------------------|-------|-----------|--|--------|
| Device Settings<br>System Config | SIP                   | Off ~ |           |  |        |
| Users Settings                   | Display Name          |       |           |  |        |
| Access Settings                  | Register Name         |       |           |  |        |
| Network Settings                 | * Username            |       |           |  |        |
| Network                          | * Password            |       |           |  |        |
| SIP                              | * SIP Server          |       | Port 5060 |  |        |
| DTMF                             | Outbound Proxy Server |       | Port 5060 |  |        |
| 0,000                            | * Transport Protocol  | UDP Y |           |  |        |
|                                  | Confirm               |       |           |  |        |

| Nº | Функция                                             | Описание                                                                                                    |
|----|-----------------------------------------------------|----------------------------------------------------------------------------------------------------|
| 1  | SIP                                                 | Включение функции работы панели по SIP                                                                          |
| 2  | Display name<br>отображаемое имя                    | Имя пользователя, которое будет отображаться на других устройствах во время<br>звонка                           |
| 3  | Register name                                       | Имя (ID) пользователя, зарегистрированное на SIP-сервере                                                        |
| 4  | Username<br>номер вызова                            | Номер вызова пользователя, зарегистрированного на SIP-сервере                                                   |
| 5  | Password<br>пароль                                  | Пароль учетной записи пользователя                                                                              |
| 6  | SIP server                                          | IP-адрес SIP-сервера или URL                                                                                    |
| 7  | Порт<br>порт SIP-сервера                            | Порт SIP-сервера. По умолчанию установлен 5060                                                                  |
| 8  | Outbound proxy<br>server<br>исходящий прокси-сервер | Настройка прокси-сервера для получения всех исходящих сообщений и их маршрутизации их на назначенный SIP-сервер |
| 9  | Transport protocol<br>транспортный протокол         | Транспортный протокол для передачи данных (UDP, TCP)                                                            |

#### 5.8.3 DTMF

Нажмите **DTMF**, чтобы перейти к настройкам DTMF-сигналов для работы с вызывной панелью в тональном режиме. Доступна настройка DTMF для управления дверью или воротами. По умолчанию функция включена. Дополнительно можно настроить DTMF-код для вызывной панели. Если используется одинаковый DTMF-код для вызывной панели. Всли использователь сможет открыть дверь или ворота с монитора во время разговора через SIP-протокол.

|                  |                       | Ca |
|------------------|-----------------------|----|
| Device Settings  |                       |    |
| System Config    | Door On v DTMF Code # |    |
| Users Settings   | Gate On ✓ DTMF Code * |    |
| Access Settings  |                       |    |
| Unlock log       | Confirm               |    |
| Network Settings |                       |    |
| Network          |                       |    |
| SIP              |                       |    |
| DTMF             |                       |    |
| System info      |                       |    |
|                  |                       |    |

#### Примечание:

DTMF-код используется для открытия двери/ворот путем набора заданного кода с клавиатуры телефона или ПК во время сеанса связи через SIP-сервер.

DTMF-код для двери по умолчанию: #

DTMF-код для ворот по умолчанию: \*

### 5.9 Системные настройки

Нажмите **System info** (инфо о системе), чтобы перейти в раздел системных настроек вызывной панели.

|                                | Ca                                                                             | ancel |
|--------------------------------|--------------------------------------------------------------------------------|-------|
| Device Settings                | Revise User management                                                         |       |
| Users Settings                 | Restart D Restart the device                                                   |       |
| Access Settings                | Reset all settings, but the following will not be reset: users and unlock log. |       |
| Unlock log<br>Network Settings | Reset Factory Settings Reset all datas to factory default settings             |       |
| System info                    | Config Backup Upload                                                           |       |
|                                | System Upgrade                                                                 |       |
|                                | Upload Upgrade File                                                            |       |
|                                | System Info<br>Firmware Version:1.1.6.03.38.02                                 |       |
|                                |                                                                                |       |

| Nº | Функция                                               | Описание                                                                                                    |
|----|-------------------------------------------------------|----------------------------------------------------------------------------------------------------|
| 1  | Revise<br>смена пароля                                | Изменение пароля вызывной панели                                                                                       |
| 2  | Restart<br>перезагрузка                               | Перезагрузка вызывной панели                                                                                           |
| 3  | Reset<br>сброс настроек                               | Кроме списка пользователей и журнала событий, все остальные<br>настройки и данные будут сброшены к заводским значениям |
| 4  | Reset Factory Setting<br>сброс к заводским настройкам | Все данные и настройки панели будут сброшены к заводским<br>значениям                                                  |
| 5  | Config<br>файл конфигурации                           | Резервное копирование (Backup) или загрузка (Upload) файла конфигурации вызывной панели                                |
| 6  | System Upgrade<br>обновление ПО                       | Обновление программного обеспечения вызывной панели                                                                    |
| 7  | System Info<br>инфо о системе                         | Текущая версия программного обеспечения вызывной панели                                                                |

## 6 Настройка вызывной панели

## 6.1 Настройка номера квартиры для внутреннего монитора домофона

Убедитесь, что вызывная панель имеет тип **DOOR**, номер устройства (**Device** 

Number) должен быть 1.

1. Нажимайте кнопку "\*", чтобы перемещать курсор вверх или влево.

2. Нажимайте кнопку "#", чтобы перемещать курсор вниз или направо.

3. Нажмите кнопку 🔧, чтобы подтвердить выбор.

4. Нажмите кнопку "С", чтобы вернуться в предыдущее меню.

Шаг 1: Удерживайте кнопку 🔧 в течение 3 секунд, затем введите пароль администратора, чтобы зайти в меню интерфейса. В меню интерфейса выберите пункт CONFIG (настройка) и нажмите кнопку 🔍, чтобы перейти к настройкам. Режим отладки (DEBUG MODE) должен быть включен (ON).

|        |        | ] [ | CONFIG                    |     |
|--------|--------|-----|---------------------------|-----|
|        |        |     | DEBUG MODE                | OFF |
|        |        |     | SYNC USERS                | >   |
|        |        |     | DETECT APARTMENT NUMBER   | >   |
| DEVICE | CONFIG |     | BATCH ADD DOOR TO MONITOR | >   |
| DEVICE |        |     | RESET                     | >   |
|        |        |     | RESTART                   | >   |

Меню настройки квартир/мониторов в вызывной панели

Шаг 2: Нажмите 🙆 , чтобы перейти в настройки монитора, затем нажмите 🏌 и перейдите в раздел CONFIGURATION (настройка).

Шаг 3: Настройте номер монитора (квартиры) следующим образом:

а. Убедитесь, что UNIT NUMBER (номер здания) соответствует номеру вызывной панели. Значение может быть от 1 до 98. Значение APARTMENT NUMBER (номер квартиры) МОЖЕТ БЫТЬ ОТ 1 ДО 9999.

![](_page_22_Picture_5.jpeg)

Номер квартиры

b. Если используется реле для управления лифтом, то номер квартиры следует настроить с указанием этажа:

![](_page_22_Figure_8.jpeg)

с. Нажмите 📄, чтобы сохранить изменения. Монитор автоматически перезагрузится.

После успешной связки монитора и вызывной панели можно приступить к добавлению дополнительных мониторов, следуя той же инструкции.

Шаг 4: Включите DEBUG (режим отладки) после того, как выполните настройку всех квартир.

Шаг 5: После завершения настройки номера квартиры, основная информация о мониторе будет доступна в интерфейсе устройства.

| 1 🔟        |
|------------|
| $\bigcirc$ |
| 1 🗹        |
| 1 v        |
| >          |
|            |
|            |
|            |

Настройка номера квартиры в мониторе. Шаги 2 и 3.

![](_page_23_Figure_0.jpeg)

Настройка номера квартиры в мониторе.

**Примечание:** Убедитесь, что номер здания (UNIT NUMBER) в настройках вызывной панели совпадает с номером здания в настройках монитора. Менять номер квартиры с монитора можно только в том случае, если номер здания прописан одинаково для двух устройств.

## 6.2 Синхронизация пользователей

Нажмите SYNC USERS (синхронизация пользователей) И подтвердите операцию (YES), чтобы синхронизировать список пользователей с другими вызывными панелями в системе.

| CONFIG        |      |         |     |
|---------------|------|---------|-----|
| DEBUG MODE    |      |         | OFF |
| SYNC USERS    |      |         | >   |
| DETECT APARTM | SYNC | CUSERS? | >   |
| BATCH ADD DOC | NO   | YES     | >   |
| RESET         |      |         | >   |
| RESTART       |      |         | >   |

#### Примечание:

1. Функция синхронизации присутствует в настройках только для устройств с

порядковым номером 1 (мастер-станции).

2. Синхронизировать данные можно только для устройств, находящихся в сети. Устройства со статусом Не в сети синхронизированы не будут.

3. Панели в режиме **DOOR**: команда синхронизирует пользователей с вызывными панелями, имеющими одинаковый **номер здания (UNIT)**.

4. Панели в режиме ENTRANCE: команда синхронизирует пользователей с вызывными панелями с соответствующим номером здания.

5. Когда для панели ENTRANCE 1 (вход 1) заведен администратор и для него указан номер здания (UNIT NUMBER), при запуске синхронизации (Sync) права администратора будут распространяться на панель для указанного здания и для дополнительных панелей 2-8 в рамках данного здания. Если у администратора не указан номер здания, то права данного администратора будут синхронизированы со всеми вызывными панелями в системе (для всех зданий).

## 6.3 Поиск мониторов в сети

Нажмите **DETECT APARTMENT NUMBER** (найти номера квартир), чтобы увидеть все мониторы в локальной сети (LAN).

Используйте кнопку "\*" для перехода на предыдущую страницу, а кнопку "#" - на следующую.

![](_page_24_Figure_3.jpeg)

#### Примечание:

1. Только панели, работающие в режиме **DOOR** и имеющие **номер устройства 1**, поддерживают функцию поиска мониторов в сети.

2. Если в сети есть дублирующиеся номера квартир, повторно запустите режим отладки (DEBUG MODE), чтобы внести изменения.

### 6.4 Пакетное добавление дверей

Выберите **BATCH ADD DOOR TO MONITOR** (пакетное добавление дверей). Подчиненные вызывные панели с одинаковым номером здания будут добавлены в список устройств на мониторе с таким же номером здания.

| CONFIG                                                    |                               |     |
|-----------------------------------------------------------|-------------------------------|-----|
| DEBUG MODE                                                |                               | OFF |
| SYNC USERS BATCH ADD DOOR TO<br>MONITOR?<br>DETECT APARTI | BATCH ADD DOOR TO<br>MONITOR? | >   |
|                                                           | >                             |     |
| BATCH ADD DC                                              |                               | >   |
| RESET                                                     |                               | >   |
| RESTART                                                   |                               | >   |

## 6.5 Сброс настроек

Перейдите в раздел RESET (сброс настроек).

- (1) RESET SETTINGS (сброс настроек устройства): Настройки вызывной панели (за исключением списка пользователей и журнала событий) будут сброшены к заводским значениям.
- (2) RESET FACTORY SETTINGS (полный сброс к заводским настройкам): Все настройки вызывной панели будут сброшены к заводским значениям (текущий список пользователей и журнал событий будут удалены из памяти устройства).

| > |
|---|
| > |
|   |
|   |
|   |
|   |
|   |

## 6.6 Перезагрузка

Выберите пункт **RESTART (перезагрузка)**, чтобы выполнить перезагрузку вызывной панели.

## 7. Видеоинтерком

## 7.1 Вызов квартиры

1. После настройки номера здания и номера квартиры, с вызывной панели можно совершить вызов нужного абонента:

Для панелей в режиме ENTRANCE: введите номер здания # номер квартиры #. Для панелей в режиме DOOR: введите номер квартиры #

**Примечание:** с панели в режиме DOOR можно вызвать абонента только из здания, номер которого прописан в панели и в мониторе.

- 2. Чтобы завершить разговор, нажмите кнопку "С".
- 3. Если вызываемый пользователь не существует или его монитор не в сети, на дисплее вызывной панели появится значок 🗙 , вызов будет автоматически завершен.

『\_\_\_\_\_\_18/08/2022 15:12 **Visitor Call** Enter unit number + " # " + Apartment number + " # " **Call Center** Enter " 逸 " to call center **Cancel** Press " C "

Вызов абонента с панели в режиме ENTRANCE (способ 1)

![](_page_25_Picture_11.jpeg)

Вызов абонента с панели в режиме DOOR (способ 2)

#### Примечание:

- Когда панель находится в режиме ENTRANCE и способ вызова выбран как Вызов здания и номера квартиры (Unit Numbering), на дисплее панели будет отображаться подсказка как на изображении выше (способ 1).
- Когда панель находится в режиме DOOR или ENTRANCE и способ вызова выбран как Вызов квартиры (Room Numbering), на дисплее панели будет отображаться подсказка как на изображении выше (способ 2).
- Способ вызова (Dial Tab) настраивается через web-интерфейс вызывной панели (см. раздел 5.4.2 инструкции).

## 7.2 Вызов центра управления (консьержа)

1. Вызов с **вызывной панели:** Нажмите 😤 для связи с администратором системы (центром управления).

2. Вызов с внутреннего монитора: Нажмите CALL (вызов) → введите комбинацию 1+0 → Нажмите 🔨 для связи с администратором системы.

| CONFIG        |    |          |     |
|---------------|----|----------|-----|
| DEBUG MODE    |    |          | OFF |
| SYNC USERS    |    | RESTART? | >   |
| DETECT APARTI | NO | VES      | >   |
| BATCH ADD DOC |    |          | >   |
| RESET         |    |          | >   |
| RESTART       |    |          | >   |

## 7.3 Связь между квартирами (интерком)

Нажмите **CALL** на главном экране монитора. С помощью клавиатуры введите

"1 + *номер квартиры*" (номер вызываемого абонента), нажмите 🕔 для начала вызова.

Примечание: Данная опция доступна только для абонентов одного здания.

![](_page_26_Picture_4.jpeg)

Вызов абонента с внутреннего монитора в пределах одного здания (UNIT)

## 8. Открытие двери / ворот

## 8.1 Пароль разблокировки

Например, пароль 123456.

## 8.2 RFID-карты

- (1)Открытие двери (DOOR): Приложите зарегистрированную карту пользователя к зоне считывателя на вызывной панели.
- (2)Открытие ворот (GATE): Нажмите 🛶 и затем приложите карту к зоне считывателя на панели.

#### Примечание:

Настройка пароля и регистрация карт выполняется через web-интерфейс вызывной панели.

#### 8.3 EF!

|        | Á1:<br>Á2:<br>ÁHKÁ | Á<br>Á    | ÁĴÜË<br>ÁĴÜ<br>/ | Ë<br>IË<br>Á | ÁÁ<br>Á<br>Đ<br>È | Á        | Á      | Á     | Á<br>Á | Á<br>ÎÛÜI | <u></u> | ÁÁ       | ÁÁ<br>Á Á |      |       |        | Á<br>Á |        | ĔÁ      | È |
|--------|--------------------|-----------|------------------|--------------|-------------------|----------|--------|-------|--------|-----------|---------|----------|-----------|------|-------|--------|--------|--------|---------|---|
| При    | имеча              | ние:      |                  |              |                   |          |        |       |        |           |         |          |           |      |       |        |        |        |         |   |
| FÈÁ    | Ê                  | ÁÁ        | Á                | Á            | Á                 |          | ÁÁ     |       | ÁÁ     | Á         | Á       |          | Á Á       |      |       | Á      |        | Á      | È       |   |
| GÈĂ    | Ê                  | ÁÁ        | Á                | Á            |                   | Á/       | Á È    |       |        |           |         |          |           |      |       |        |        |        |         |   |
| 3. Убе | едитесь,           | что на мо | ниторе н         | іужно        | ой квар           | тиры н   | астрое | н QR- | код. ( | Оба у     | стро    | йства, п | анель     | и мо | нитор | , долж | кны б  | ыть ві | лючены  | и |
| быть   | в сети.            |           |                  |              |                   |          |        |       |        |           |         |          |           |      |       |        |        |        |         |   |
| 4ÈÁ    | Á                  | ÁÛÜË      | Á                |              | ÉÄ                | Á        |        | ÁĴÜË  | Á.     | Á         | Á       | Á        |           | Á    | Á     | Á      | Ĕ      | Á      | 1       | Á |
|        | ÁH€                | ≣Í€Á ÁÇ   | Á                | Á            | Á                 |          | Á      | . DŘ  | Á      | ÛÜË       | Á       | Á        |           | Á    |       | Á      | Á      | Á      | Á       | Á |
| Á      | ÉQF                | R-код мож | ет быть і        | не сч        | итан.             | В этом о | случае | перел | иеща   | йте Q     | R-ко    | д перед  | , камер   | ой д | о тех | пор, п | юка у  | строй  | ство не |   |
| зафи   | ксирует к          | одинесч   | читает ег        | о.           |                   |          | -      |       |        |           |         |          |           |      |       |        |        |        |         |   |

5. Убедитесь, что яркость экрана телефона, с которого транслируется QR-код, настроена оптимальным образом для корректной работы с QR-кодом в текущих условиях освещения. При необходимости измените настройки яркости или добавьте внешнее освешение.

## 9. Информация об устройстве

Удерживайте кнопку 🔧 в течение 3 секунд, введите системный пароль, чтобы зайти в меню интерфейса панели. Затем выберите DEVICE (устройство) и кратко нажмите кнопку 🔧. В этом разделе можно просмотреть основные параметры устройства: SETTINGS (настройки), USERS (пользователи), ACCESS (контроль доступа), PASSWORDS (пароли) И NETWORK (сеть).

![](_page_27_Figure_2.jpeg)

| DEVICE   |   |
|----------|---|
| SETTINGS | > |
| USERS    | > |
| ACCESS   | > |
| PASSWORD | > |
| NETWORK  | > |
|          |   |

Просмотр основной информации об устройстве

## 9.1 Основные настройки устройства

В разделе **DEVICE** (устройство) выберите **SETTINGS** (настройки). Здесь можно просмотреть информацию о типе устройства, номере здания, номере вызывной панели, проверить наличие основного центра приема звонков, а также его номер вызова

| SETTINGS         |         |
|------------------|---------|
| LANGUAGE         | ENGLISH |
| CONFIGURATION    | >       |
| INTERCOM VOLUME  | 9       |
| RINGTONE TYPE    | 9       |
| RINGTONE VOLUME  | 1       |
| FIRMWARE VERSION | 1.1.1   |

| CONFIGURATION            |      |
|--------------------------|------|
| ТҮРЕ                     | DOOR |
| UNIT NUMBER              | 1    |
| DEVICE NUMBER            | 1    |
| MANAGEMENT CENTER        | ON   |
| MANAGEMENT CENTER NUMBER | 101  |
|                          |      |

## 9.2 Информация о пользователях

В разделе **DEVICE** выберите **USERS** (пользователи). Здесь можно просмотреть список пользователей, тип для каждого пользователя, имена, номера квартир, SIP-аккаунт.

| USERS       | 1/3 |
|-------------|-----|
| Sommy       | >   |
| Shelly<br>1 | >   |
| Mary<br>2   | >   |
| Dolly<br>3  | >   |
| Nancy<br>4  | >   |
| Jane<br>5   | >   |

| USER INFO        |        |
|------------------|--------|
| USER TYPE        | NORMAL |
| NAME             | Tom    |
| APARTMENT NUMBER | 101    |
| SIP              | >      |
|                  |        |
|                  |        |

## 9.3 Настройка точки прохода

Выберите пункт **DEVICE** (устройство) в интерфейсе панели, далее перейдите в настройки доступа (ACCESS). Здесь представлены настройки времени открытия замка дверей/ ворот, типа реле замка (NC/NO), аудиотревоги, времени задержки, кнопки выхода, QR-кода и Wiegand-выхода.

| ACCESS             |      |
|--------------------|------|
| DOOR UNLCOK TIME   | 55   |
| GATE UNLOCK TIME   | 0.25 |
| DOOR CONTACT       | NC   |
| AUDIO ALARM        | OFF  |
| DELAY TIME         | 05   |
| EXIT BUTTON UNLOCK | DOOR |

| ACCESS         |      |
|----------------|------|
| QR CODE        | OFF  |
| WIEGAND OUTPUT | WG26 |
|                |      |
|                |      |
|                |      |
|                |      |

## 9.4 Просмотр пароля

Выберите пункт **DEVICE** (устройство) и далее перейдите в раздел **PASSWORD** (пароль). Здесь можно просмотреть системный пароль устройства (SYSTEM PASSWORD) и пароль открытия замка (UNLOCK PASSWORD).

| PASSWORD        |        |
|-----------------|--------|
| SYSTEM PASSWORD | 000000 |
| UNLOCK PASSWORD | 123456 |
|                 |        |
|                 |        |
|                 |        |
|                 |        |

## 9.5 Информация о сетевых настройках

Выберите пункт **DEVICE** (устройство) и далее перейдите в раздел **NETWORK** (сеть). Здесь можно просмотреть сетевые параметры панели, включая данные по локальной сети, SIP, ONVIF.

| NETWORK     |               |
|-------------|---------------|
| IP          | 192.168.0.14  |
| SUBNET MASK | 255.255.255.0 |
| GATEWAY     | 192.168.0.1   |
| DHCP        | ON            |
| SIP         | >             |
| ONVIF       | ON            |

| SIP           |             |
|---------------|-------------|
| SIP           | ON          |
| DISPALY NAME  |             |
| REGISTER NAME |             |
| * USERNAME    | 101         |
| * PASSWORD    | 101         |
| * SIP SERVER  | 192.168.0.1 |

## Настройка через NetFloorTool

Перед настройкой убедитесь, что все подключаемые устройства находятся в одной подсети с ПК.

## 1. Схема подключения

![](_page_29_Figure_3.jpeg)

#### Примечание:

Если в схеме подключения не используется роутер, на ПК необходимо установить статический IP-адрес, как указано ниже:

**IP-адрес:** 10.0.0.2

**Маска подсети:** 255.0.0.0

**Шлюз:** 10.0.0.1

## 2. Настройка номера квартиры для внутреннего монитора

После подключения всех элементов системы в соответствии со схемой выше дальнейшую настройку можно выполнить на ПК через программу **Net Floor Tool**. Следуйте пошаговой инструкции ниже.

Шаг 1: Запустите Net Floor Tool от имени администратора.

| de                             | 2023/7/6 11:46 |
|--------------------------------|----------------|
| 📙 lib                          | 2023/7/6 11:46 |
| 🔊 config.ini                   | 2023/7/7 8:47  |
| 😪 NetFloorTool.exe             | 2023/7/6 11:46 |
| NetFloorTool.exe.config        | 2023/7/6 11:46 |
| NetFloorTool.pdb               | 2023/7/6 11:46 |
| NetFloorTool.vshost.exe        | 2023/7/6 11:46 |
| NetFloorTool.vshost.exe.config | 2023/7/6 11:46 |
|                                |                |

Шаг 2: Обновите список устройств (Refresh). В списке появятся все вызывные панели и мониторы в локальной сети. Если монитор не настроек, то значение номера квартиры (Apartment No.) будет отображаться как 0. Значения номера здания (Unit No.) и номера этажа (Floor No.) будут пустыми.

| NET FLOOR TOOL V1.3 × |             |             |  |                  |               |          |           |               |        |  |  |  |  |
|-----------------------|-------------|-------------|--|------------------|---------------|----------|-----------|---------------|--------|--|--|--|--|
| English 👻             | Config      | Upgrade     |  |                  |               |          |           | Device: 3     |        |  |  |  |  |
| 192.168.0.200 -       | ⊙ Apt No. s | settings    |  | Device           | IP            | Unit No. | Floor No. | Apartment No. |        |  |  |  |  |
|                       | ⊙ List disp | olay filter |  | Multi Fam. Panel | 192.168.0.201 | 1-1      |           |               | Config |  |  |  |  |
| Refresh               |             |             |  | Monitor          | 192.168.0.202 |          |           | 0             | Config |  |  |  |  |
|                       |             |             |  | Monitor          | 192.168.0.203 |          |           | 0             | Config |  |  |  |  |
|                       |             |             |  |                  |               |          |           |               |        |  |  |  |  |

Шаг 3: Нажмите Config (настройка), после чего можно будет настроить номер монитора (Monitor No.), номер квартиры (Apartment No.), номер связанных устройств (Related No.), номер здания (Unit No.), номер этажа (Floor No.). После завершения настройки нажмите Save (сохранить), чтобы применить изменения.

| NET FLOOR TOOL V1.3 |             |             |  |                  |               |          |           |               |        |  |  |
|---------------------|-------------|-------------|--|------------------|---------------|----------|-----------|---------------|--------|--|--|
| English 👻           | Config      | Upgrade     |  |                  |               |          |           | Device: 3     |        |  |  |
| 192.168.0.200 💌     | ⊙ Apt No. s | settings    |  | Device           | IP            | Unit No. | Floor No. | Apartment No. |        |  |  |
|                     | ⊙ List disp | olay filter |  | Multi Fam. Panel | 192.168.0.201 | 1-1      |           |               | Config |  |  |
| Refresh             |             |             |  | Monitor          | 192.168.0.202 |          |           | 0             | Config |  |  |
|                     |             |             |  | Monitor          | 192.168.0.203 |          |           | 0             | Config |  |  |
|                     |             |             |  |                  |               |          |           |               |        |  |  |

| NET FLOOR TOOL V1.3      |                                                                                                    | - × |
|--------------------------|----------------------------------------------------------------------------------------------------|-----|
| English - Config Upgrade | Device: 3                                                                                                    |     |
| Refresh                  | Device     IP     Unit No.     Floor No.     Apartment No.       Monitor     192.168.0.201     0     Config       Monitor     192.168.0.202     0     Config       Unit No.     1     Floor     Off       Floor     Off     Apartment No.     0       Related No.     1     I       Monitor No.     1     I |     |
|                          | Save                                                                                                    |     |

#### Примечание:

- 1. Диапазон номера здания (Unit No.) может быть от 1 до 98. По умолчанию на устройстве установлен номер здания 1.
- 2. Если подключена система управления лифтами, то пользователю необходимо прописать номер этажа (Floor No.).
- 3. Если не была произведена настройка номера квартиры (Apartment No.), нажмите Refresh (обновить), выберите мониторы, которые необходимо прописать в систему. Далее нажмите Apt No. settings (настройка номера квартиры) -> Clear (очистить). Выбранные мониторы будут автоматически перезагружены. После перезагрузки нажмите Refresh (обновить) и повторите Шаг 3 по настройке пользователя.

## 3. Удаление номера квартиры

Когда в системе будут прописаны номера квартир, все подключенные мониторы будут автоматически перезагружены. В дальнейшем они будут работать в **Apartment Mode** (режим квартиры) - это означает, что данные мониторы смогут работать только в многоквартирной системе. Если есть необходимость использовать в частной системе домофонии, то нужно сменить режим работы устройства на **Villa Mode**. Следуйте следующей инструкции:

Выберите мониторы, для которых нужно изменить настройки. Выберите **Apt No.** settings -> Clear. Номер квартиры (**Apartment No.**) будет отображаться как **0**. Мониторы будут автоматически перезагружены, режим работы изменится на Villa Mode.

| NET FLOOR TOOL V | /1.2(03)              |                                            | – ×. |
|------------------|-----------------------|--------------------------------------------|------|
| English -        | Config Upgrade        | Device: 5                                  |      |
| 192.168.0.200 👻  | ⊙ Apt No. settings    | Device IP Unit No. Floor No. Apartment No. |      |
|                  | Apartment No.         | Multi Fam. Panel 192.168.0.201 1-1         |      |
| Refresh          | ~                     | Monitor 10.64.0.24 1 1 Config              |      |
|                  | 0                     | Monitor 10.64.0.25 1 2 Config              | 1    |
|                  | Config Clear          |                                            |      |
|                  | ⊙ List display filter |                                            |      |
|                  |                       |                                            |      |
|                  |                       |                                            |      |
| NET FLOOR TOOL \ | /1.2(03)              |                                            | - ×  |
| English 👻        | Config Upgrade        |                                            |      |
| 192.168.0.200 -  | • Apt No. settings    | Device IP Unit No. Floor No. Apartment No. |      |
|                  | Apartment No.         | Multi Fam. Panel 192.168.0.201 1-1 Contig  |      |
| Refresh          | ~                     | Monitor 192.168.0.202 0 Contig             |      |
|                  |                       | Monitor 192.168.0.203 0 Config             |      |
|                  | Config Clear          |                                            |      |
|                  | ⊗ List display filter |                                            |      |
|                  | () pilly intoi        |                                            |      |

## 4.

Шаг 1: Нажмите Upgrade (обновление по) и далее нажмите Refresh (обновить). В списке устройств будут отображаться вызывные панели и мониторы в локальной сети.

| NET FLOOR TOOL V | 1.2(03) |        | _                |               |                 |           |  |
|------------------|---------|--------|------------------|---------------|-----------------|-----------|--|
| English 👻        | Config  | Upgrad | в                |               |                 | Device: 3 |  |
| 192.168.0.200 💌  |         |        | Device           | IP            | Firmware        |           |  |
|                  | Onen    |        | Multi Fam. Panel | 192.168.0.201 | 1.1.14.05.38.05 |           |  |
| Refresh          | Open    |        | Monitor          | 10.64.0.24    | 4.2.1           |           |  |
|                  | Upgarde |        | Monitor          | 10.64.0.25    | 4.2.1           |           |  |
|                  |         |        |                  |               |                 |           |  |

Шаг 2: Нажмите **Open** (открыть), выберите файл с обновлением прошивки, а затем выберите вызывную панель, которую необходимо обновить.

| NET FLOOR TOOL  | NET FLOOR TOOL V1.2(03) - X |        |                  |               |                 |  |           |                |  |  |  |  |  |
|-----------------|-----------------------------|--------|------------------|---------------|-----------------|--|-----------|----------------|--|--|--|--|--|
| English 👻       | Config                      | Upgrad | e                |               |                 |  | Device: 3 |                |  |  |  |  |  |
| 192.168.0.200 💌 |                             |        | Device           | IP            | Firmware        |  |           |                |  |  |  |  |  |
|                 | Onen                        |        | Multi Fam. Panel | 192.168.0.201 | 1.1.13.05.38.05 |  |           | DB4635_APP.bin |  |  |  |  |  |
| Refresh         | Open                        |        | Monitor          | 10.64.0.24    | 4.2.1           |  |           |                |  |  |  |  |  |
|                 | Upgarde                     |        | Monitor          | 10.64.0.25    | 4.2.1           |  |           |                |  |  |  |  |  |
|                 |                             |        |                  |               |                 |  |           |                |  |  |  |  |  |

Шаг 3: Нажмите Upgrade (обновление по), после этого начнется процесс обновления ПО для выбранного устройства. Статус вызывной панели сначала поменяется на Upgrading (идет обновление), а по завершении процесса - на Upgrading OK (успешно обновлено). Вызывная панель будет автоматически перезагружена. Дождитесь окончания процесса, не отключайте устройство от сети и питания.

| NET FLOOR TOOL         |                    |          |                                                  |                                                 |                                               |           |           |                          |
|------------------------|--------------------|----------|--------------------------------------------------|-------------------------------------------------|-----------------------------------------------|-----------|-----------|--------------------------|
| English 👻              | Config             | Upgrad   | e                                                |                                                 |                                               |           | Device: 3 |                          |
| 192.168.0.200 <b>•</b> | Open               | <b>×</b> | Device<br>Multi Fam. Panel<br>Monitor<br>Monitor | IP<br>192.168.0.201<br>10.64.0.24<br>10.64.0.25 | Firmware<br>1.1.13.05.38.05<br>4.2.1<br>4.2.1 | Upgarding |           | 0/1PCS<br>DB4635_APP.bin |
|                        | Upgarde            |          |                                                  |                                                 |                                               |           |           |                          |
| NET FLOOR TOOL         | V1.2(03)           |          |                                                  |                                                 |                                               |           |           | - x                      |
| NET FLOOR TOOL         | V1.2(03)<br>Config | Upgrad   | e                                                |                                                 |                                               |           | Device: 3 | - x                      |

Шаг 4: После перезагрузки устройства нажмите **Refresh** (обновить), программное обеспечение будет обновлено - новая версия ПО будет отображаться в строке с выбранным устройством. Проверить версию ПО можно как локально в настройках панели, так и через утилиту **Net Floor Tools**.

| NET FLOOR TOOL V1.2(03 | 3)    |         |                  |               |       |         |   |          |             |      |  |
|------------------------|-------|---------|------------------|---------------|-------|---------|---|----------|-------------|------|--|
| English -              | onfig | Upgrade | B                |               |       |         | D | evice: 3 |             |      |  |
| 192.168.0.200 -        |       |         | Device           | IP            | F     | irmware |   |          | 1/1PCS      |      |  |
|                        | laan  |         | Multi Fam. Panel | 192.168.0.201 | 1.1.2 |         |   |          | DB4635_APP. | .bin |  |
| Refresh                | pen   |         | Monitor          | 10.64.0.24    | 4.2.1 |         |   |          |             |      |  |
| Up                     | garde |         | Monitor          | 10.64.0.25    | 4.2.1 |         |   |          |             |      |  |

| SETTINGS         |         |
|------------------|---------|
| LANGUAGE         | ENGLISH |
| CONFIGURATION    | >       |
| INTERCOM VOLUME  | 9       |
| RINGTONE TYPE    | 9       |
| RINGTONE VOLUME  | 1       |
| FIRMWARE VERSION | 1.1.2   |

#### Примечание:

Приведенная выше инструкция также подходит для обновления ПО на внутренних мониторах и вызывных панелях, установленных рядом с квартирами.

## Добавление персональной вызывной панели

Перед настройкой убедитесь, что все IP-устройства находятся в одной локальной сети с ПК, с которого выполняется конфигурация..

## 1. Схема подключения

![](_page_34_Figure_3.jpeg)

#### Примечание:

Если в системе не используется роутер, то на ПК необходимо настроить статический IP, как показано ниже:

Локальный IP: 10.0.0.2 Маска подсети: 255.0.0.0 Шлюз: 10.0.0.1

## 2. Настройка через Net Floor Tool

При подключении устройств по схеме выше, для добавления в систему персональных вызывных панелей можно использовать утилиту **Net Floor Tool**.

Шаг 1: Запустите программу Net Floor Tool от имени администратора.

| 📙 de                           | 2023/7/6 11:46 |
|--------------------------------|----------------|
| 📊 lib                          | 2023/7/6 11:46 |
| 🔊 config.ini                   | 2023/7/7 8:47  |
| 🚳 NetFloorTool.exe             | 2023/7/6 11:46 |
| NetFloorTool.exe.config        | 2023/7/6 11:46 |
| NetFloorTool.pdb               | 2023/7/6 11:46 |
| NetFloorTool.vshost.exe        | 2023/7/6 11:46 |
| NetFloorTool.vshost.exe.config | 2023/7/6 11:46 |
|                                |                |

## Шаг 2: Нажмите Refresh (обновить), затем нажмите Config (настройка) напротив нужного монитора (Apartment No.).

| NET FLOOR TOOL  | v1.3        |             |                  |               |          |           |               |        | <br>× |
|-----------------|-------------|-------------|------------------|---------------|----------|-----------|---------------|--------|-------|
| English 👻       | Config      | Upgrade     |                  |               |          |           | Device: 3     |        |       |
| 192.168.0.200 - | ⊙ Apt No. : | settings    | Device           | IP            | Unit No. | Floor No. | Apartment No. |        |       |
|                 | ⊙ List disp | olay filter | Multi Fam. Panel | 192.168.0.201 | 1-1      |           |               | Config |       |
| Refresh         |             |             | Monitor          | 10.64.0.24    | 1        |           | 1             | Config |       |
|                 |             |             | Monitor          | 10.64.0.25    | 1        | :         | 2             | Config |       |
|                 |             |             | 1-20 Fam. Panel  | 192.168.0.204 |          |           | 0             | Config |       |
|                 |             |             | 1-20 Fam. Panel  | 192.168.0.205 |          |           | 0             | Config |       |
|                 |             |             |                  |               |          |           |               |        |       |
|                 |             |             |                  |               |          |           |               |        |       |

Шаг 3: Во всплывающем окне укажите Unit No. (номер здания) и Apartment No. (номер квартиры), затем нажмите Save (сохранить). Вызывная панель будет автоматически перезагружена. После перезагрузки персональная (малоабонентская) панель будет добавлена к выбранному монитору. Если используется вызывная панель на несколько абонентов, то настройку номера здания и квартиры надо выполнить для каждого монитора при добавлении панели, соблюдая нумерацию квартир.

| NET FLOOR TOOL                                 | V1.3                       |                                    |                            |                                                                          |                                                                         |                      |           |                        |   |                                                | - | - × |
|------------------------------------------------|----------------------------|------------------------------------|----------------------------|--------------------------------------------------------------------------|-------------------------------------------------------------------------|----------------------|-----------|------------------------|---|------------------------------------------------|---|-----|
| English 👻                                      | Config                     | Upgrade                            |                            |                                                                          |                                                                         |                      |           | Device: 3              | 3 |                                                |   |     |
| Inglian v<br>Inglian v<br>Inglian v<br>Refresh | ⊙ Apt No. :<br>⊙ List disp | Upgrade<br>settings<br>alay filter | Ma<br>  Ma<br>  1-<br>  1- | Device<br>util Fam. Panel<br>onitor<br>20 Fa<br>20 Fa<br>20 Fa<br>Family | IP<br>192.168.0.201<br>10.64.0.24<br>Panel config<br>/ 1: Apartment No. | Unit No.<br>1-1<br>1 | Floor No. | Device: 3 Apartmer 1 X | s | Config<br>Config<br>Config<br>Config<br>Config |   | - × |
|                                                |                            |                                    |                            |                                                                          |                                                                         |                      | Save      |                        |   |                                                |   |     |
|                                                |                            |                                    |                            |                                                                          |                                                                         |                      | Save      |                        |   |                                                |   |     |

Примечание: Если в системе используется несколько вызывных панелей FX-ICP770AP и также присутствуют персональные вызывные панели, то сначала необходимо выполнить конфигурацию всех подъездных вызывных панелей (FX-ICP770AP), и только потом - персональных вызывных панелей. В противном случае, персональные панели будут перезаписаны в системе и их придется добавлять заново.

## 3. Отвязка персональной вызывной панели от внутреннего монитора

Нажмите в меню настроек монитора кнопку , далее выберите Configuration (настройка) -> ADD NEW DEVICES (добавить новые устройства). Выберите нужную панель и нажмите () для ее отвязки от монитора.

|     | < CONFIGURATION  |            |
|-----|------------------|------------|
|     | UNIT NUMBER      | 1 👱        |
|     | FLOOR            | $\bigcirc$ |
|     | APARTMENT NUMBER | 1 🗹        |
|     | MONITOR NUMBER   | 1 ~        |
| •   | ADD NEW DEVICES  | >          |
|     |                  |            |
| (j) |                  |            |

| < |      |            |   | DE | VICE MANAG | GEMENT     |   |
|---|------|------------|---|----|------------|------------|---|
|   |      |            | С |    |            |            |   |
| 1 | 0.01 | 10.64.0.26 | Ð | 1  | ∠ CAM1     | DOOR 1     | Θ |
|   |      |            |   | 2  | ∠ CAM2     | 10.64.0.26 | Θ |
|   |      |            |   | 3  | ∠ CAM3     |            |   |
|   |      |            |   | 4  | ∠ CAM4     |            |   |
|   |      |            |   | 5  | ∠ CAM5     |            |   |
|   |      |            |   | 6  | ∠ CAM6     |            |   |
|   |      |            |   | 7  | ∠ CAM7     |            |   |
|   |      |            |   | 8  | ∠ CAM8     |            |   |

## 4. Выход из мультипользовательского режима

#### (Multi-Apartment Mode)

#### 4.1 Отключение мультипользовательского режима через утилиту Net Floor Tool

- •Выберите персональную вызывную панель, настройки которой хотите изменить.
- Нажмите Clear (очистить). Значение Apartment No (номер квартиры) изменится на 0, номер здания в выбранной строке отображаться не будет. Персональная вызывная панель будет автоматически перезагружена и сброшена к заводским настройкам.

| NET FLOOR TOOL V | /1.2(03)                                                                                           |                                         |        |                                                                             |                                                                                   |                           |           |               |                                                | - | × |
|------------------|----------------------------------------------------------------------------------------------------|-----------------------------------------|--------|-----------------------------------------------------------------------------|-----------------------------------------------------------------------------------|---------------------------|-----------|---------------|------------------------------------------------|---|---|
| English 👻        | Config                                                                                             | Upgrade                                 |        |                                                                             |                                                                                   |                           |           | Device: 5     |                                                |   |   |
| 192.168.0.200 -  | O Apt No. :<br>Apartment N                                                                         | settings                                |        | Device<br>Multi Fam. Panel                                                  | IP<br>192.168.0.201                                                               | Unit No.<br>1-1           | Floor No. | Apartment No. | Config                                         |   |   |
| Refresh          | ~                                                                                                  |                                         |        | Monitor<br>Monitor                                                          | 10.64.0.24<br>10.64.0.25                                                          | 1<br>1                    |           | 1             | Config                                         |   |   |
|                  | Config (<br>Substitutions                                                                          | Clear<br>blay filter                    | ×<br>× | 1-20 Fam. Panel<br>1-20 Fam. Panel                                          | 10.64.0.26<br>10.64.0.27                                                          | 1                         | -         | 1<br>2        | Config<br>Config                               |   |   |
| NET FLOOR TOOL V | /1.2(03)                                                                                           |                                         |        |                                                                             |                                                                                   |                           |           |               |                                                | - | × |
| English 👻        | Config                                                                                             | Upgrade                                 |        |                                                                             |                                                                                   |                           |           |               |                                                |   |   |
| 192.168.0.200 -  | <ul> <li>◇ Apt No. s</li> <li>Apartment N</li> <li>~</li> <li>Config</li> <li>Cust disp</li> </ul> | settings<br>lo.<br>Clear<br>blay filter |        | Device<br>Multi Fam. Panel<br>Monitor<br>1–20 Fam. Panel<br>1–20 Fam. Panel | IP<br>192.168.0.201<br>10.64.0.24<br>10.64.0.25<br>192.168.0.204<br>192.168.0.205 | Unit No.<br>1-1<br>1<br>1 | Floor No. | Apartment No. | Config<br>Config<br>Config<br>Config<br>Config |   |   |

#### 4.2 Отключение мультипользовательского режима через вызывную панель

- Удерживайте кнопку сброса (**RESET**) на персональной вызывной панели в течение 5 секунд, дождитесь трех световых сигналов на панели и звукового сигнала.
- Персональная вызывная панель будет автоматически перезагружена и перейдет в однопользовательский режим (villa mode).

**Примечание:** Через утилиту Net Floor Tool можно проверить номер квартиры и IP-адрес, настроенные для персональной вызывной панели, и также проверить, в каком режиме работает устройство: мультипользовательском или однопользовательском.

## Настройка SIP

## 1. Регистрация SIP-пользователя

SIP-вызов между пользователями осуществляется через SIP-сервер, при этом устройства (вызывная панель и монитор) должны поддерживать такую возможность. Для осуществления вызова через SIP-сервер необходимо настроить SIP-аккаунт. Перейдите в веб-интерфейс многоабонентской панели FX-ICP770AP, далее в раздел SIP, где необходимо указать USERNAME (имя пользователя) / PASSWORD (пароль) / SIP SERVER (адрес SIP-сервера) / PORT (порт). Эти данные предоставляет провайдер услуг SIPсервера. Нажмите Confirm (сохранить) для подтверждения изменений.

|                                |                       |       |           |  | Cancel |
|--------------------------------|-----------------------|-------|-----------|--|--------|
| Device Settings                | SIP                   | Off v |           |  |        |
| System Config                  | Display Namo          |       |           |  |        |
| Users Settings                 |                       |       |           |  |        |
| Access Settings                | Register Name         |       |           |  |        |
| Unlock log<br>Network Settings | * Username            |       |           |  |        |
| Network                        | * Password            |       |           |  |        |
| SIP                            | * SIP Server          |       | Port 5060 |  |        |
| System info                    | Outbound Proxy Server |       | Port 5060 |  |        |
|                                | * Transport Protocol  | UDP ¥ |           |  |        |
|                                | Confirm               |       |           |  |        |

| No. | Функция                                          | Описание                                                                                                    |
|-----|--------------------------------------------------|----------------------------------------------------------------------------------------------------|
| 1   | SIP                                              | Включение функции работы панели по SIP                                                                             |
| 2   | Display Name<br>отображаемое имя                 | Имя пользователя, которое будет отображаться на других устройствах во время звонка                                 |
| 3   | Register Name                                    | Имя (ID) пользователя, зарегистрированные на SIP-сервере                                                           |
| 4   | Username<br>номер вызова                         | Номер вызова пользователя, зарегистрированного на SIP-сервере                                                      |
| 5   | Password<br>пароль                               | Пароль учетной записи пользователя                                                                                 |
| 6   | SIP Server                                       | IP-адрес SIP-сервера или URL                                                                                       |
| 7   | Port<br>nopt                                     | Порт SIP-сервера. По умолчанию установлен 5060                                                                     |
| 8   | Outbound Proxy Server<br>исходящий прокси-сервер | Настройка прокси-сервера для получения всех исходящих сообщений и<br>их маршрутизации их на назначенный SIP-сервер |
| 9   | Transport Protocol<br>транспортный протокол      | Транспортный протокол для передачи данных (UDP, TCP)                                                               |

#### Примечание:

Если используется подключение и связь через SIP-сервер, номер вызова абонента должен быть номером его SIP-аккаунта.

## 2. Добавление SIP-аккаунта

Перейдите в веб-интерфейс вызывной панели, выберите раздел Users Settings (настройки пользователей). Нажмите для перехода в меню добавления пользователя. Укажите Apartment Number (ножер квартиры) и номер SIP-аккаунта. Нажмите Save (сохранить) для сохранения изменений. В момент вызова абонента вызывная панель и внутренний монитор будут связываться между собой через SIP-сервер.

|                                   |   |           |       |          |               |      |        | Cancel |
|-----------------------------------|---|-----------|-------|----------|---------------|------|--------|--------|
| Device Settings<br>System Config  | + | <u>ل</u>  | Sync  |          |               |      | Backup | Upload |
| Users Settings<br>Access Settings |   | User Type | Name  | Unit No. | Apartment No. | Oper | ate    |        |
| Unlock Log                        |   | Master    | Tom   | 1        | 101           | _    | Ū      |        |
| Network Settings<br>System Info   |   | Normal    | Marry | 1        | 102           | _    | Ū      |        |
|                                   |   |           |       |          |               |      |        |        |
|                                   |   |           |       |          |               |      |        |        |
|                                   |   |           |       |          |               |      |        |        |
|                                   |   |           |       |          |               |      |        |        |
|                                   |   |           |       |          |               |      |        |        |
|                                   |   |           |       |          |               |      |        |        |
|                                   |   |           |       |          |               |      |        |        |
|                                   |   |           |       |          |               |      |        |        |
|                                   |   |           |       | <        | 1/1 >         |      |        |        |

|                  | Cancel                    |
|------------------|---------------------------|
| Device Settings  |                           |
| System Config    |                           |
| Users Settings   | User Type User 🗸          |
| Access Settings  | Name                      |
| Unlock Log       | Unit Number               |
| Network Settings | Apartment Number          |
| System Info      |                           |
|                  |                           |
|                  |                           |
|                  | Card                      |
|                  | Register Delete All Cards |
|                  | Save                      |

## 3. Интерком и открытие двери через SIP

- 1. После настройки SIP-аккаунта, на вызывной панели наберите номер пользователя и начните вызов абонента.
- 2. Прием вызова на мониторе: нажмите О для открытия двери / нажмите mm для открытия ворот.
- 3. Прием вызова на телефоне: нажмите на клавиатуре # для открытия двери / нажмите \* для открытия ворот.

![](_page_39_Figure_4.jpeg)

![](_page_39_Picture_5.jpeg)

![](_page_39_Figure_6.jpeg)

#### Примечание:

Данные, вводимые на клавиатуре телефона должны совпадать с DTMF-кодом. DTMF-код для открытия двери/ворот настраивается через web-интерфейс.